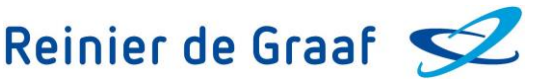

# Hoe vraag ik een herhaalrecept aan via het patiëntenportaal?

Via het patiëntenportaal kunt u een herhaalrecept aanvragen als u onder behandeling bent bij de polikliniek(en) KNO, Dermatologie, Reumatologie, Longgeneeskunde, Gynaecologie, MDL, Oogheelkunde, Cardiologie, Interne geneeskunde, Psychiatrie, het Borstkankercentrum, de Trombosepoli, Oncologie/Hematologie, Neurologie en/of het Pijncentrum. Hieronder staat beschreven hoe u via het patiëntenportaal een herhaalrecept kunt aanvragen.

# Ga naar 'Medicatie' op het Patiëntenportaal

Wanneer u bent ingelogd met DigiD op het patiëntenportaal, dan komt u terecht op onze homepagina. Klik (1) onder het kopje 'Medicatie' en hierna (2) in het drop-down menu op 'Medicatie'.

| Reinier de Graaf SZ | Home                                 | Mijn gegevens ~ | Agenda ~ | Dossier ~ | Medicatie ~ | Vragenlijsten | Informatiefolders | E-Consult | ۹ |  |
|---------------------|--------------------------------------|-----------------|----------|-----------|-------------|---------------|-------------------|-----------|---|--|
|                     | Q, Naar welke pagina bent u op zoek? |                 |          |           |             |               |                   |           |   |  |
| 0                   | Medicatie<br>Herhaalrecept historie  |                 |          |           |             |               |                   |           |   |  |

# Klik op de knop [Herhaalrecept aanvragen]

Op de pagina 'Medicatie' vindt u een overzicht van uw medicijnen, zoals deze bij het ziekenhuis bekend zijn sinds uw laatste bezoek. Achter elk medicijn treft u de knop [Herhaalrecept aanvragen] \*.

Klik op de knop [Herhaalrecept aanvragen] achter het medicijn die u opnieuw wil aanvragen.

| r de Graat - <mark>52</mark>                                                                                                    | Home Mijn gegevens ∽                                                                                  | Agenda - Dossier -                                                                                       | Medicatie - Vrag                                                                    | jenlijsten Informatiefol                                                            | ders E-Co                                            | nsult Q                                   |                                                                            |
|----------------------------------------------------------------------------------------------------|----------------------------------------------------------------------------------------------------|----------------------------------------------------------------------------------------------------|-------------------------------------------------------------------------------------|-------------------------------------------------------------------------------------|------------------------------------------------------|-------------------------------------------|----------------------------------------------------------------------------|
| rronder vindt u een overzicht van uw medicijnen,<br>nt.                                                                                                    | zoals die bekend zijn bij het z                                                                       | tiekenhuis sinds uw laatste b                                                                            | ezoek. Voor het aanvrag                                                             | en van een herhaalrecept,                                                           | kunt u contac                                        | t opnemen met                             | de polikliniek waar u onder behandeling                                    |
| nt u onder behandeling bij een van deze onderst<br>argeschreven:<br>Dermatologie<br>Longgeneeskunde<br>Gynaecologie<br>Cardiologie<br>MDL<br>Oogheelkunde<br>n herhaalrecept aanvragen doet u door op de kn<br>or overige vragen over uw medicijnen kunt u con<br>odsituatie. | aande poliklinieken, dan kunt<br>op 'Herhaalrecept aanvragen'<br>tact opnemen met de ziekenh          | u per geneesmiddel via het p<br>te klikken. In het volgende s<br>uisapotheek, via de knop 'Sh            | atiëntenportaal een herf<br>cherm kiest u de poliklini<br>al hier uw vraag' onderaa | naalrecept aanvragen. Dit<br>ekwaar u het herhaalrecep<br>un deze pagina. Gebruik d | kan alleen met<br>ot wil aanvrage<br>eze knop niet a | medicijnen die<br>:n.<br>als er sprake is | via artsen van deze poliklinieken zijn<br>van een acute zorgvraag of een   |
|                                                                                                    |                                                                                                    |                                                                                                    |                                                                                     |                                                                                     |                                                      |                                           |                                                                            |
| Medicament                                                                                                    | Dosering                                                                                              |                                                                                                    |                                                                                     | Toedieningswijze                                                                    | Startdatum                                           | Stopdatum                                 | Status                                                                     |
| Medicament                                                                                                    | Dosering                                                                                              | Antonophal termidae Ang<br>Mit - Otherand Hogolae Mig                                                    | partente darian d'é                                                                 | Toedieningswijze                                                                    | Startdatum                                           | Stopdatum                                 | Status<br>Actief Herhaalrecept aanvragen                                   |
| Medicament<br>PLACERCHERCY THELET ENHI<br>INCLUSE COESERLIPPELE ELECT THREE BASE                                                                                                    | Dosering<br>a report dag it and<br>recard goodnamic<br>BM 3 institute per dag it<br>genteende 1,5 per | Nationapoliternation das<br>anti-disensitienzaties ang<br>Intel attentioner galeng das te<br>statut (par | paalomise sharilaan of d<br>process<br>silitere geaag kerkaleer                     | Toedieningswijze                                                                    | Startdatum                                           | Stopdatum                                 | Status<br>Actief Herhaalrecept aanvragen<br>Actief Herhaalrecept aanvragen |

\*Ziet u niet de knop [Herhaalrecept aanvragen], maar bent u wel onder behandeling bij de bovengenoemde poliklinieken? Neem dan telefonisch contact op met de polikliniek waar u onder behandeling bent. Zij zorgen ervoor dat u een herhaalrecept via het portaal kunt aanvragen.

# Verstuur uw aanvraag voor herhaalrecept via E-Consult

Na het aanklikken van de knop [Herhaalrecept aanvragen] opent een e-Consult. Vul een korte tekst in het memoveld (zie het groene kader hieronder), zoals 'Herhaalrecept aanvragen'. Klik vervolgens op de knop [Aan]\*\*.

| Aan                    | * |
|------------------------|---|
| Aanvraag herhaalrecept |   |
| III Herhaalrecept      |   |
|                        |   |
|                        |   |
|                        |   |
|                        | 1 |
| Aanvragen              |   |

\*\*Indien u bij slechts één vakgroep uw herhaalrecept kunt aanvragen dan staat de ontvanger al ingevuld op de locatie waar in het plaatje hierboven 'Aan' staat.

# Kies de juiste ontvanger

Nadat u op [Kies een ontvanger] heeft geklikt, ziet u een lijst met poliklinieken staan. Het is van belang dat u het herhaalrecept aanvraagt bij het specialisme die uw medicijn heeft voorgeschreven. Kies dit specialisme als ontvanger van de aanvraag van het herhaalrecept. Klik hierna op de knop [Kiezen].

| Aan                 | ×            |
|---------------------|--------------|
| Cardiologie         |              |
| (herhaalrecept)     |              |
| Dermatologie        |              |
| (herhaalrecept)     |              |
| Gynaecologie        |              |
| (herhaalrecept)     |              |
| Longgeneeskunde     |              |
| (herhaalrecept)     |              |
| MDL (herhaalrecept) |              |
| Oogheelkunde        |              |
| (herhaalrecept)     |              |
| Reumatologie        |              |
| (herhaalrecept)     |              |
| (nonaurecept)       | Kiezen Terug |

### Herhaalrecept aanvraag versturen

Als u de ontvanger heeft ingevuld en een korte tekst in het memoveld heeft getypt, dan kunt u het herhaalrecept versturen. Dit doet u door op de knop [Aanvragen] te klikken.

| (herhaalrecept) Kies een andere afdeling |  |
|------------------------------------------|--|
| vanvraag herhaalrecept.                  |  |
| II Herhaalrecept                         |  |
|                                          |  |
| Recept aanvraag                          |  |
|                                          |  |
|                                          |  |
| anvragen                                 |  |

Na het versturen van uw bericht krijgt u een melding dat uw bericht is verstuurd. U komt daarna weer terug op de pagina 'Medicatie'.

| Kies een andere afdeling |
|--------------------------|
| Aanvraag herhaalrecept   |
| III Herhaalrecept        |
| Het bericht is verstuurd |
| Recept aanvraag          |
|                          |
|                          |
|                          |

Wilt u meerdere medicijnen aanvragen, dan verricht u bovenstaande handeling meerdere malen.

#### Inzien van aangevraagde herhaalrecepten en reacties

Klik (1) onder het kopje 'Medicatie' en hierna (2) in het drop-down menu op 'Herhaalrecept historie'.

| Reinier de Graat SZ | Home                                 | Mijn gegevens v | Agenda ~ | Dossier ~ | Medicatie ~ | Vragenlijsten | Informatiefolders | E-Consult | ۹ |  |  |
|---------------------|--------------------------------------|-----------------|----------|-----------|-------------|---------------|-------------------|-----------|---|--|--|
|                     | Q. Naar welke pagina bent u op zoek? |                 |          |           |             |               |                   |           |   |  |  |
| 2                   | Medicate<br>Herhaalrecept historie   |                 |          |           |             |               |                   |           |   |  |  |

Wanneer u op deze knop klikt, treft u een overzicht aan van de herhaalrecepten die u heeft aangevraagd.

Hier ziet u ook de reacties van de poliklinieken bij wie u een herhaalrecept hebt aangevraagd. Zo kan de polikliniek aangeven dat het recept zal worden voorgeschreven. Ook kan het zijn dat u een bericht ontvangt met een verzoek om het herhaalrecept bij een andere polikliniek aan te vragen, omdat het medicijn door een ander specialisme is voorgeschreven.

| Reinier de Graaf SZ |                                                                                                    | Home        | Mijn gegevens v      | Agenda ~        | Dossier ~        | Medicatie ~      | Vragenlijsten     | Informatiefolders | E-Consult | Q               |      |        |
|---------------------|----------------------------------------------------------------------------------------------------|-------------|----------------------|-----------------|------------------|------------------|-------------------|-------------------|-----------|-----------------|------|--------|
|                     | Herhaalrecepten Op deze pagina tret u een overzicht aan van de Herhaalrecepten overzicht G Gesloten herhaalrecept aanvragen tonen | e herhaalre | ecepten welke u heef | t aangevraagd i | en de reacties v | velke u op uw aa | invragen heeft on | vangen.           |           |                 |      |        |
|                     | + Aanvraag herhaalrecept: Wommon autos Te                                                                                         | NIT PR      | onton i spaning i    | lindipus        |                  |                  |                   |                   |           | (herhaalrecept) | OPEN | 0.5300 |